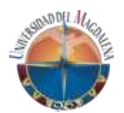

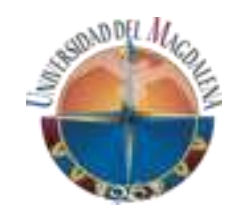

# SISTEMA DE INFORMACIÓN WEB PARA LA GESTIÓN DE DOCUMENTOS DE PRÁCTICAS PROFESIONALES DE LOS ESTUDIANTES DE LA UNIVERSIDAD DEL MAGDALENA- GEDOPRAC

Manual de usuario - Rol EMPRESA V.1.0

Instructivo para el correcto uso del sistema de información web para la gestión de documentos de prácticas profesionales de los estudiantes de la Universidad del Magdalena

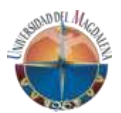

## TABLA DE CONTENIDO

| 1. INTRODUCCIÓN                |    |
|--------------------------------|----|
| 2. INFORMACIÓN GENERAL         |    |
| 2.1 Registro de empresa        |    |
| 2.2 Acceso al sistema          | 7  |
| 3. ROL EMPRESA                 |    |
| 3.1. Página principal          |    |
| 3.2. Módulo Documento convenio | 9  |
| 3.2.1. Estados de documentos   | 9  |
| 3.3 Módulo Vacantes            |    |
| 3.3.1 Postulados               | 17 |
| 3.4 Módulo Tutores             |    |
| 3.5 Módulo Practicantes        |    |
|                                |    |

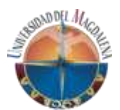

## 1. INTRODUCCIÓN

El sistema de información web para la gestión de documentos de prácticas profesionales de los estudiantes de la Universidad del Magdalena, es un aplicativo que se desarrolló con el fin de permitir realizar de manera ágil todo el proceso de prácticas profesionales donde van interactuar todo los roles involucrados tales como: estudiantes, enlaces de facultad, directores de programa, decanos, director DIPPRO, tutores empresariales, tutor académicos y vicerrector de extensión y proyección social.

El desarrollo de este aplicativo Web va de acuerdo con lo establecido en el marco de la política de sostenibilidad institucional en el cual se menciona "Reducir el uso de papel en las dependencias y oficinas de la institución" y "Fortalecer los servicios digitales de la institución para que las oficinas y dependencias puedan desarrollar sus actividades sin requerir documentación en físico".

En el siguiente documento se recopilan los procedimientos que deben hacer los usuarios con el rol EMPRESA para realizar correctamente las diferentes funcionalidades que posee el sistema de información, con el objetivo de permitir al usuario manipular y navegar en el sistema de manera fácil y ágil. Se procura ser lo más diciente posible para el usuario pueda captar rápidamente el acceso a través de las distintas ventanas que posee cada módulo funcional del sistema de información procurando definir recomendaciones y sugerencias en la subida de información y carga de archivos.

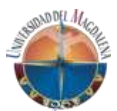

## 2. INFORMACIÓN GENERAL

## 2.1 Registro de empresa

Para realizar el registro como empresa debe ingresar a la siguiente dirección web <u>https://gedoprac.unimagdalena.edu.co/</u>.

Una vez en el sitio debe darle clic al botón de lado izquierdo que dice *Registrar empresa* (Ver ilustración 1)

Registrar empresa

llustración 1 Registrar empresa

Una vez le dé clic al botón lo enviará al formulario de registro (Ver ilustración 2).

| Registrar Empresa                                                                                                  |                                                                                 |  |  |  |
|----------------------------------------------------------------------------------------------------|---------------------------------------------------------------------------------|--|--|--|
| Información general de la empresa , en esta sección debe ingresar los datos personales y de contacto de la empresa |                                                                                 |  |  |  |
| N.LT<br>N.I.T                                                                                                    | Razon social<br>Razon social                                                    |  |  |  |
| Número de contacto<br>Número de contacto                                                                           | Página Web<br>Página Web                                                        |  |  |  |
| Dirección<br>Dirección                                                                                             | Pais<br>Seleccione                                                              |  |  |  |
| Tipo de empresa<br>Seleccione                                                                                      | Tipo de contribuyente Seleccione                                                |  |  |  |
| Sector ecnómico<br>Seleccione                                                                                      | Camara de comercio<br>Seleccion un documento PDF                                |  |  |  |
| Información general del jefe de talento humano , Recuerde que los datos d                                          | le la persona encargada que va a ingresar son los del jefe de recursos humanos. |  |  |  |
| Tipo documento<br>Cédula de ciudadanía                                                                             | Número documento<br>Número documento                                            |  |  |  |
| Nombres<br>Nombres                                                                                                 | Apellidos<br>Apellidos                                                          |  |  |  |
| Correo electrónico<br>Correo electrónico                                                                           | Celular<br>Celular                                                              |  |  |  |
| Información de convenios , ¿Desea o necesita realizar un convenio con la Universidad?.                             |                                                                                 |  |  |  |
| Convenio<br>Seleccione                                                                                             | ¥                                                                               |  |  |  |
| No soy u                                                                                                    | n robot RECATIONA<br>Privadead - Termica                                        |  |  |  |
|                                                                                                    | Regresar Guardar Cambios                                                        |  |  |  |

Ilustración 1 Formulario de registro

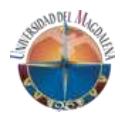

El formulario de registro contiene los siguientes campos:

- 1. Información general de la empresa:
  - **N.I.T:** Número de identificación tributaria de la empresa.
  - Razón social: Nombre de la empresa.
  - Número de contacto: Número de contacto de la empresa.
  - Página web: La dirección web de la empresa si contiene.
  - **Dirección**: Ubicación exacta de la empresa.
  - País: País donde está ubicada la empresa
    - **Departamento**: Departamento donde está ubicada la empresa
    - **Municipio**: Municipio donde está ubicada la empresa
  - Tipo de empresa: Privada o pública.
  - **Tipo de contribuyente**: Persona natural o persona jurídica.
  - Sector económico: Ramas de la producción, clasificada según sus características relativas, se tienen en cuenta sobre todo el modo en que los bienes o servicios son producidos en la empresa.
  - Actividad económica: La actividad principal a la que se dedica la empresa.
  - **Cámara de comercio:** Debe adjuntar la cámara de comercio actualizada en formato PDF (el archivo no debe pesar más de 2mb).

## 2. Información del jefe de RRHH

- •
- Tipo de documento: Tipo de documento del jefe de RHHH.
- Número de documento: Dato numérico del documento del jefe de RRHH.
- Nombre: Primero y segundo nombre del jefe de RRHH.
- Apellidos: Apellidos del jefe de RRHH
- **Correo electrónico:** Correo electrónico del jefe de RRHH, es importante ya que servirá de usuario para el ingreso a la plataforma.
- **Celular:** Número de contacto del jefe de RRHH.

## 3. Información del convenio

Si la empresa, desea realizar un convenio con la Universidad del Magdalena debe elegir *SI*, una vez que elija esta opción, debe seleccionar la facultad o facultades en los que está interesado realizar el convenio. De lo contrario puede seleccionar *NO*.

Una vez seleccionado Convenio o no, debe ser dar clic para validar que *No es un robot* y luego dar clic el icono recaptcha (Ver ilustración 3).

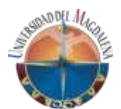

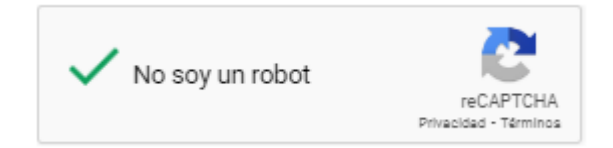

Ilustración 2 reCAPTCHA

Una vez realizada esa acción debe dar clic en *Registrar Empresa*; si hay datos faltantes le aparecerán los campos en rojos.

Una vez que se realice el registro como empresa, le deberá llegar un correo informándole sobre el estado del registro y que una persona de la Dirección de prácticas profesionales va realizar las validaciones correspondientes de la información suministrada para la aceptación o rechazo de la misma (Ver ilustración 4).

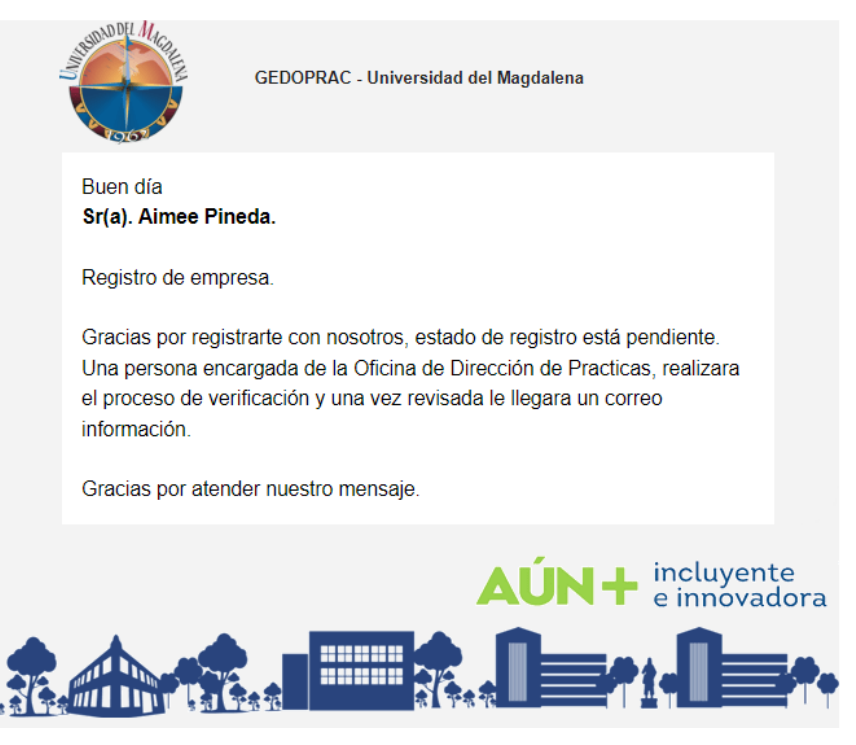

Ilustración 3 Correo de registro

Cuando DIPPRO, realice su validación y apruebe la empresa le deberá llegar un correo con los datos de ingreso (Ver ilustración 5).

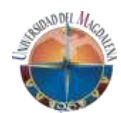

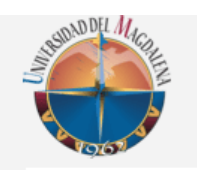

GEDOPRAC - Universidad del Magdalena

Buen día Sr(a). Aimee Pineda.

Registro de empresa aceptado.

La solicitud de registo de empresa fue acepta, ahora podrá registrar vacantes para practicantes, debe ingresar con los siguientes datos:

Contraseña: 32323232 Recuerde cambiar la contraseña al ingresar.

Gracias por atender nuestro mensaje.

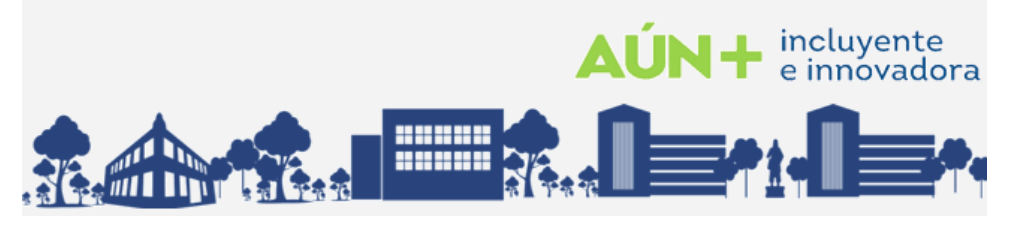

Ilustración 4 registro de empresa aceptada

Si solicito realizar convenio con la Universidad le deberá llegar el siguiente correo (Ver ilustración 6).

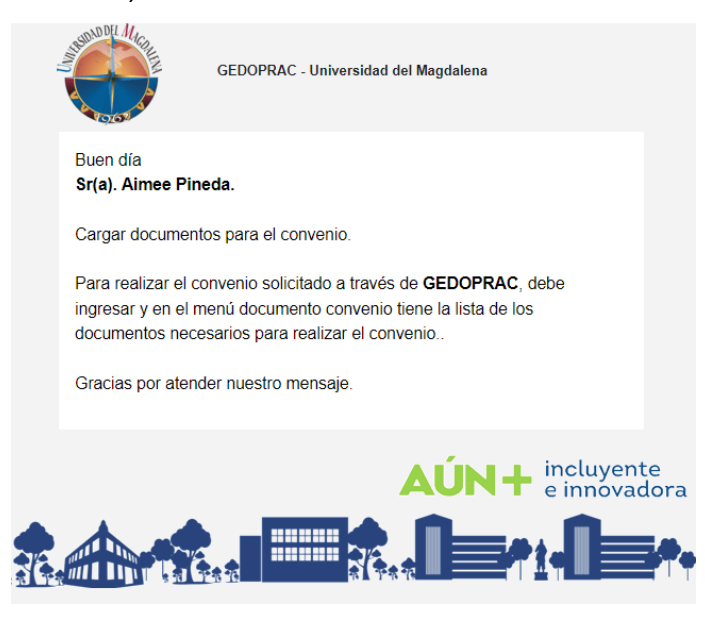

Ilustración 5 Correo convenio

Acceso

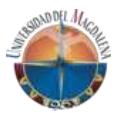

## 2.2 Acceso al sistema

Para ingresar al sistema de información web para la gestión de documentos de prácticas profesionales de los estudiantes de la Universidad del Magdalena se deben seguir los siguientes pasos:

- 1. Ingresar a la siguiente dirección web <u>https://gedoprac.unimagdalena.edu.co/.</u>
- 2. Al cargar podrá visualizar un formulario donde se solicita un usuario y una contraseña (Ver ilustración 7).
- Usuario: Será su correo de registro, es decir, el mismo al que le llego el correo de aceptación
- Contraseña: Será el número de documento de la persona que se registró como RRHH.

Después de ingresar esos datos debe dar clic en el botón Iniciar sesión.

| 10000      |                        |   |
|------------|------------------------|---|
| Usuario    |                        |   |
|            |                        | _ |
| Contraseña |                        |   |
|            | Iniciar sesión         |   |
|            | Restablecer contraseña |   |
|            |                        |   |

Ilustración 6 formulario de inicio de sesión

Cuando ingrese por primera vez el sistema le solicitara cambiar la contraseña (ver ilustración 8).

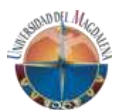

| Cambiar Contraseña          |  |
|-----------------------------|--|
| Nueva contraseña*           |  |
| Nueva contraseña            |  |
| Confirmar nueva contraseña* |  |
| confirmar nueva contraseña  |  |

Ilustración 7 Cambio de contraseña

## 3. ROL EMPRESA

## 3.1. Página principal

Una vez haya iniciado sesión siguiendo los pasos el inciso anterior, podrá visualizar la página principal correspondiente a su tipo de usuario: en la parte superior del lado derecho aparecerá el nombre de la persona conectada y un icono de una persona, que, al dar clic, le aparecerá una ventana para *Cerrar sesión*.

En la parte izquierda vera una sesión vertical donde encontrara el menú de opciones, en este caso, para el rol de EMPRESA serán, *Convenios* (Si lo solicito) *Vacantes, Tutores y Practicantes* (Ver Ilustración 9).

| =                      | ) 🗳 🕹 Aimee Pined      |
|------------------------|------------------------|
| fr<br>Inicio           | Bienvenido!            |
| Documentos<br>convenio | This is the dashboard. |
| Vacantes               |                        |
| Openation   Tutores    |                        |
| Practicantes           |                        |

Ilustración 8 Página principal

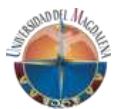

## 3.2 Módulo Documento convenio

En esta vista usted encontrara la dashboard con todos los documentos que debe cargar para iniciar el proceso de convenio con la Universidad del (Ver ilustración 10).

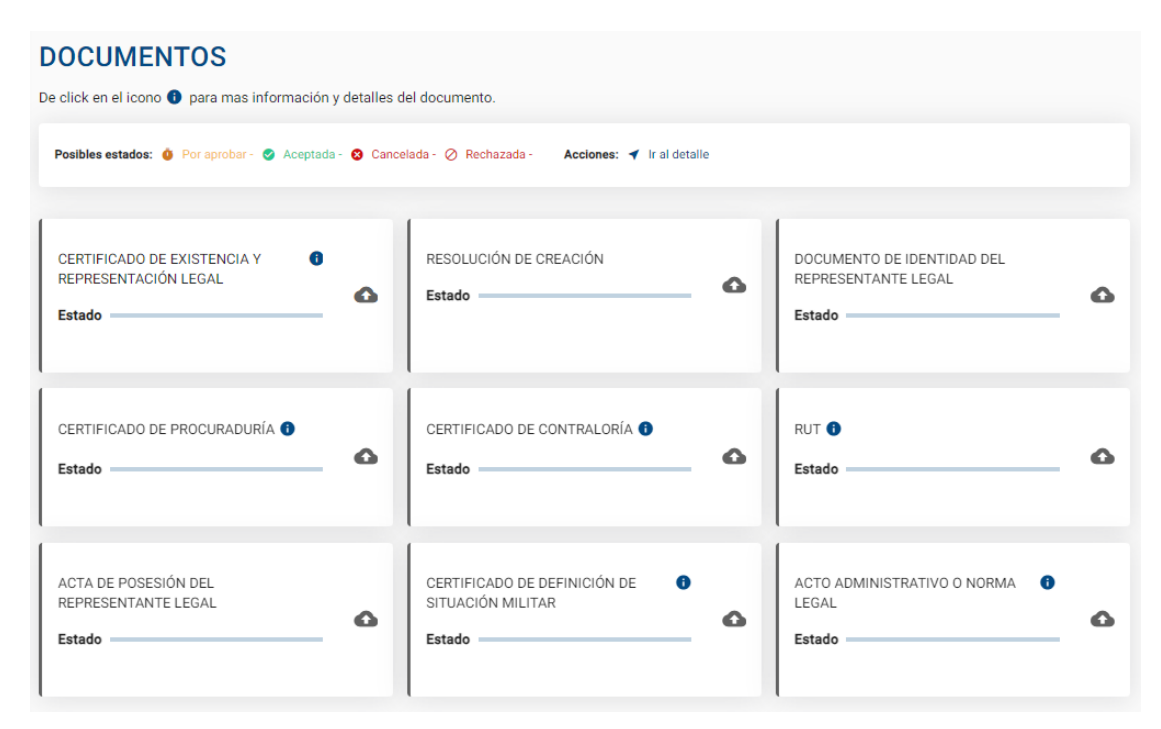

Ilustración 9 Documentos convenio

## **3.2.1. Estados de documentos**

Cada documento como podrá observar se encuentra en color gris, esto significa que usted no ha cargado el documento. Para realizar la carga debe darle clic en

el icono • y enseguida le aparecerá un modal o ventana emergente donde podrá adjuntar en formato PDF (Tamaño menor 2mb) el documento solicitado (Ver ilustración 11).

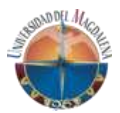

#### Cargar documento

Documento a subir: CERTIFICADO DE EXISTENCIA Y REPRESENTACIÓN LEGAL Recuerde subir el archivo en formato PDF con un peso no mayor a 2MB Seleccion un documento PDF Cancelar Guardar

Ilustración 10 Adjuntar documento

Una vez que adjunte el documento y le de *Guardar*, el documento pasará a ser de color amarillo, que significa pendiente por revisar (Ver ilustración 12).

| CERTIFICADO DE EXISTENCIA Y | 0   |
|-----------------------------|-----|
| REPRESENTACIÓN LEGAL        | Q 🙆 |
| Estado                      |     |

Ilustración 11 Documento pendiente

En este estado del documento, usted puede visualizarlo si le da clic al icono

y si lo desea, puede cambiar el documento al darle clic nuevamente al icono 🌕

Esta acción la deberá realizar con la totalidad de los documentos ahí relacionados.

Una vez que los responsables de revisar la documentación por parte de la Dirección de prácticas profesionales terminen de validar cada documento, ellos podrán *Rechazar* o *Aprobar* cada documento.

Si rechazan algún documento, le deberá llegar el siguiente correo (ver ilustraciones 13).

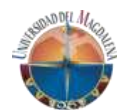

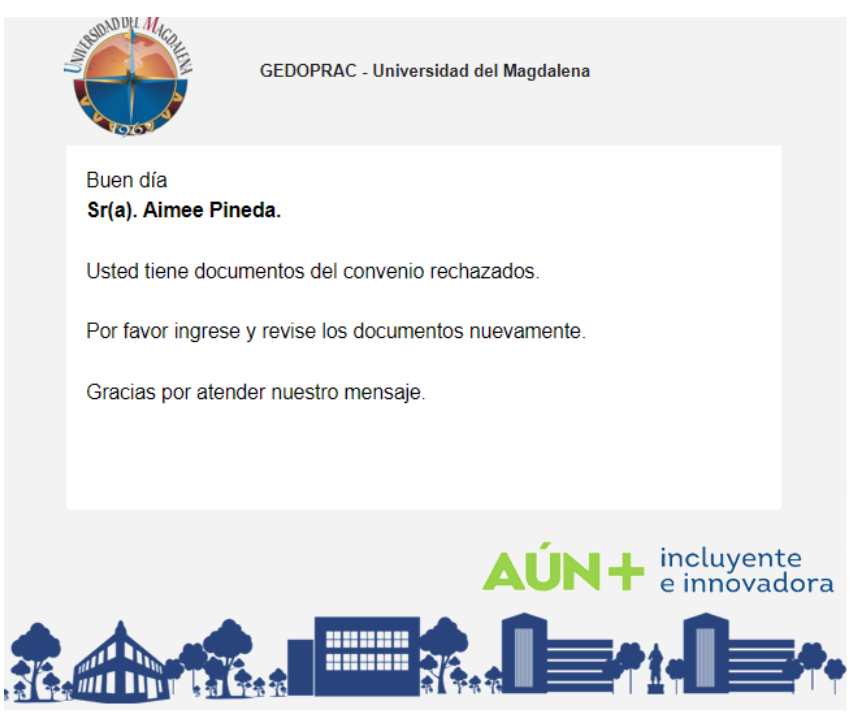

Ilustración 12 Correo de documentos rechazados

Una vez reciba un correo de estos, debe ingresar a la plataforma y verificar el documento rechazado y el motivo (ver ilustración 14).

| CERTIFICADO DE EXISTENCIA Y<br>REPRESENTACIÓN LEGAL<br>Estado | <b>ତ</b><br>୧ 🔥 |
|---------------------------------------------------------------|-----------------|
| El documento no se puede visua                                | lizar.          |

Ilustración 13 Documento rechazado

Para cambiar el documento simplemente debe dar clic en icono de cargar **v** adjuntar el documento con los cambios solicitados.

Una vez que realice el cambio del documento, este cambiará a estado *Pendiente* nuevamente, es decir, a color amarillo (volver a ver ilustración 12).

Una vez que en DIPPRO aprueben el documento, el estado será color verde que significa *Aprobado* (ver ilustración 15).

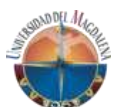

| CERTIFICADO DE EXISTENCIA Y<br>REPRESENTACIÓN LEGAL<br>Estado | ٩ |
|---------------------------------------------------------------|---|
|---------------------------------------------------------------|---|

Ilustración 14 Documento aprobado

**Nota**: Los documentos en estado *Aprobado*, no se pueden cambiar solo se podrán visualizar.

Una vez que le aprueben todos los documentos y la parte jurídica cargue la minuta del convenio, para la revisión y firma por parte de la empresa, le llegara el siguiente correo con el aviso (Ver ilustración 16).

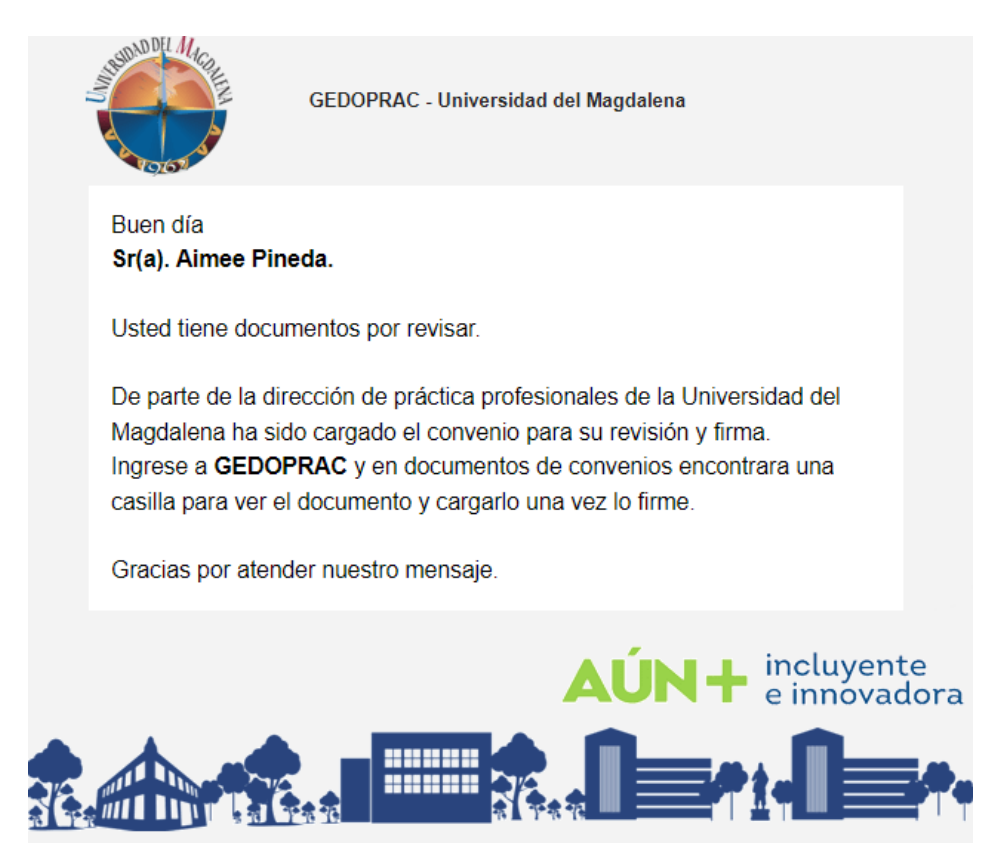

Ilustración 15 Correo de minuta

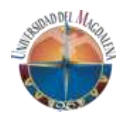

Una vez reciba el correo, usted deberá ingresar a GEDOPRAC, a la sesión de Documentos de convenio y encontrará la minuta cargada y firmada en color amarillo, que significa *cargado y pendiente por aprobar* (Ver ilustración 17).

| MINUTA |      |
|--------|------|
| Estado | _Q 🖸 |
|        |      |

llustración 16 Minuta cargada para su firma

Si le da clic al icono operative podrá visualizar el documento en otra pestaña del navegador, ahí mismo deberá descargar el documento y posteriormente firmarlo

y cargarlo presionando la casilla <sup>1</sup> donde en seguida se le abrirá un modal donde podrá cargar el documento en formato PDF.

Una vez que el jurídico revise la minuta cargada y firmada por usted y está se encuentre correctamente, será aprobada, y por consiguiente le llegará un correo notificándole que fue aprobado y firmado el convenio y posteriormente podrá visualizarlo (ver ilustración 18).

| Estado |
|--------|
|--------|

Ilustración 17 Minuta aprobada y firmada

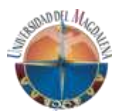

## 3.3 Módulo Vacantes

Una vez que su empresa sea aprobada, usted puede ingresar a crear vacantes (Ver ilustración 19).

| ACANTES                                              |                                 |                                         |                 |
|------------------------------------------------------|---------------------------------|-----------------------------------------|-----------------|
| osibles estados: 🥚 Por aprobar - 🤡 Aceptada          | a - 😵 Cancelada - ⊘ Rechazada - | Acciones: 🚯 Estados 😃 Postulados ┥ Ir a | al detalle      |
| <sup>Buscar</sup><br>Ingrese un criterio de busqueda | :                               | ×                                       | Crear vacante   |
| Nombre Vacante                                       | Estado Vacante                  | Estado Programas                        | Acciones        |
|                                                      |                                 | Items per page:                         | 10 ▼ 0 of 0 < > |
|                                                      |                                 |                                         |                 |

Ilustración 18 Vista de vacantes

Para crear una vacante solo debe presionar el botón de *Crear vacante* y enseguida le aparecerá un formulario con los siguientes campos:

- **Nombre vacante:** El nombre que van a revisar los programa y estudiantes (se recomienda rol o el título profesional que está buscando).
- Lugar de oferta: Nacional es decir Colombia y Extranjera si la vacante es por fuera del país.
- **País**: Si eligió Colombia queda predeterminado, de lo contrario debe elegir el país.
  - **Departamento**: Departamento donde se va a realizar la práctica.
  - **Municipio**: Municipio donde se va a realizar la práctica.
- Modalidad de vinculación: Solo le aparecerá si elegio nacional.
- **Dependencia**: Debe escribir la dependencia o área donde va realizar la práctica el estudiante (grupo contable, área de comunicaciones etc..).
- Modalidad de trabajo: Teletrabajo, presencial, remoto o hibrido.
- **Horario laboral**: Debe escribir el horario que el estudiante va a trabajar en sus prácticas.
- **Remuneración:** SI o NO.
- **Honorarios:** Si elegio que SI; le aparece este campo donde deberá ingresar el valor por mes devengado por el estudiante.
- **Programas académicos:** Debe elegir el programa o programas que tengan relación con las actividades que va realizar el estudiante.

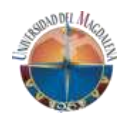

- Fecha de cierre: Fecha en la que finaliza la búsqueda del practicante y es la fecha hasta donde los estudiantes podrán ver la vacante y postularse.
- **Perfil**: Caja de texto donde debe ser especifico con el perfil profesional que busca en la vacante.
- Actividades a realizar: Debe ser concreto y preciso detallando todas las actividades que va a realizar el estudiante durante sus prácticas profesionales.

**Nota:** Si elige varios programas deberá ser aprobada por todos los programas, si un programa la rechaza, no podrá postular estudiantes de ese programa.

Una vez que cree la vacante, deberá esperar que el programa o programas revisen y aprueben la vacante.

En esta misma vista podrá visualizar las vacantes creadas y el estado de la vacante (Ver ilustración 20 y 21).

| Buscar<br>Ingrese un criterio de busqueda |                | ×                | Crear vacante                       |
|-------------------------------------------|----------------|------------------|-------------------------------------|
| Nombre Vacante                            | Estado Vacante | Estado Programas | Acciones                            |
| Antropólogo                               | ACTIVA         | Ö                | 1 0                                 |
|                                           |                |                  | Items per page: 10 💌 1 - 1 of 1 < > |

Ilustración 19 Vacante creadas

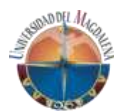

## Estados programa por vacante

| Posibles es | stados: 🐠 Por aprobar - 🥑 Aceptad | a - 😢 Cancelada - ⊘ Rechazada - |
|-------------|-----------------------------------|---------------------------------|
| Vacante: A  | NTROPÓLOGO                        |                                 |
| No.         | Programa                          | Estado                          |
| 1           | ANTROPOLOGÍA                      | Ō                               |
| _           |                                   |                                 |

Cerrar

#### Ilustración 20 Estado de vacante

Una vez que el programa apruebe o rechace la vacante le llegara un correo notificando el cambio de estado (ver ilustración 22).

| SUNDOL MAC                                             | GEDOPRAC - Universidad del Magdalena                                                                                                    |
|--------------------------------------------------------|----------------------------------------------------------------------------------------------------|
| Buen día<br>Cordial saludo                             |                                                                                                    |
| Vacante: Antrop                                        | ólogo.                                                                                                    |
| El programa AN<br>prácticas profes<br>estudiantes a qu | ITROPOLOGÍA, ha revisado y aprobado la vacante para<br>ionales, ya puede ingresar a GEDOPRAC e invitar a<br>ue participen de la vacante. |
| Gracias por a                                          | atender nuestro mensaje.                                                                                                    |
|                                                        |                                                                                                    |

Ilustración 21 Correo de aprobación de vacante

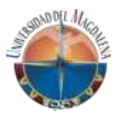

## 3.3.1 Postulados

Las vacantes creadas por la empresa están abiertas a que cualquier estudiante del programa seleccionado puedan postularse o usted como empresa puede invitar a estudiantes a que se postulen a la vacante.

Al dar clic en el icono 🚢 , podrá ver los postulados (ver ilustración 23).

| POSTULADOS                   |                                         |                                   |             |                  |                   |
|------------------------------|-----------------------------------------|-----------------------------------|-------------|------------------|-------------------|
| Posibles estados: 🌖 Por apro | bar - 🥑 Aceptada - 😢 Cancelada - ⊘ Rech | azada - Acciones: ┥ Ir al detalle |             |                  |                   |
| Invitar estudiante           |                                         |                                   |             |                  |                   |
| Código                       | Nombres                                 | Apellidos                         | Estado      | Acciones         |                   |
| 2016140008                   | JINETH KARINA                           | AVILA PINEDA                      | 0           | • •              |                   |
|                              |                                         |                                   | Items per p | age: 10 💌 0 of 0 | $\langle \rangle$ |

Ilustración 22 Postulados

Si usted quiere postular un estudiante, puede darle clic a botón *Invitar estudiante*, al dar clic, podrá visualizar los estudiantes que aún no están realizando prácticas y que pertenezcan al programa de la vacante (Ver ilustración 24).

| Código 个   | Nombres        | Apellidos    | Acciones |
|------------|----------------|--------------|----------|
| 2016140008 | JINETH KARINA  | AVILA PINEDA | •        |
| Item       | s per page: 10 | ▼ 0 of 0     | < >      |

llustración 23 Invitar estudiantes

Al dar clic el icono <sup>9</sup>, podrá ver la hoja de vida profesional de estudiante (ver ilustración 25).

### GEDOPRAC

Manual de usuario – EMPRESA

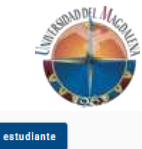

| Hoja de Vida                 |                                                                                                    |                                                                                                    |                                                                      |                                                                                                    | Invitar e                                                                                    | studiante                                          |
|------------------------------|----------------------------------------------------------------------------------------------------|----------------------------------------------------------------------------------------------------|----------------------------------------------------------------------|----------------------------------------------------------------------------------------------------|----------------------------------------------------------------------------------------------|----------------------------------------------------|
| INFORMACIÓN PERSONAL         |                                                                                                    |                                                                                                    |                                                                      |                                                                                                    |                                                                                              |                                                    |
|                              | Nombres<br>JINETH KARINA                                                                                                  |                                                                                                    |                                                                      | Apellidos<br>AVILA PINEDA                                                                           |                                                                                              |                                                    |
|                              | Perfi profesional<br>Lorem Ipsum es simplemente el<br>impresor (N. del T. persona que<br>sobrevivió 500 años, sino que ta | texto de relleno de las imprentas y archivo<br>se dedica a la imprenta) desconocido usó i<br>mbien ingresó como texto de relleno en do | s de texto. Lorem Ip<br>una galería de textos<br>cumentos electrónio | sum ha sido el texto de relleno<br>s y los mezcló de tal manera qu<br>cos, quedando esencialmente i | estándar de las industrias de<br>le logró hacer un libro de texto<br>gual al original. Fue p | sde el año 1500, cuando un<br>s especimen. No sólo |
|                              |                                                                                                    |                                                                                                    |                                                                      |                                                                                                    |                                                                                              |                                                    |
| INFORMACIÓN ACADÉMICA ACTUA  | AL                                                                                                    |                                                                                                    | INFORMACIÓN DE                                                       | IDIOMAS                                                                                             |                                                                                              |                                                    |
| Programa<br>ANTROPOLOGÍA     |                                                                                                    |                                                                                                    | Idioma                                                               | Nivel del habla                                                                                     | Nivel Escritura                                                                              | Nivel de lectura                                   |
| Facultad                     |                                                                                                    |                                                                                                    | ÁRABE                                                                | A2                                                                                                  | A2                                                                                           | A2                                                 |
| FACULTAD DE HUMANIDADES      |                                                                                                    |                                                                                                    | INGLÉS                                                               | B1                                                                                                  | B1                                                                                           | B1                                                 |
|                              |                                                                                                    |                                                                                                    | CATALÁN                                                              | A2                                                                                                  | A2                                                                                           | A2                                                 |
| INFORMACIÓN ACADÉMICA REALIZ | ZADAS                                                                                                    |                                                                                                    |                                                                      |                                                                                                    |                                                                                              |                                                    |
| Nivel de estudio             | Nombre                                                                                                    | de la institución                                                                                                    | Titulo                                                               |                                                                                                    |                                                                                              | ¿Graduado?                                         |
| TECNÓLOGO                    | CUN                                                                                                    |                                                                                                    | Tecnólogo Er                                                         | n Medicina Forense                                                                                  |                                                                                              | Si                                                 |
| TÉCNICO PROFESIONAL          | CREO                                                                                                    |                                                                                                    | Medicina For                                                         | ense                                                                                                |                                                                                              | No                                                 |
| CERTIFICADOS                 |                                                                                                    |                                                                                                    |                                                                      |                                                                                                    |                                                                                              |                                                    |
| Nombre Empres                | sa emisora                                                                                                    | Año expedicion                                                                                                    | Codigo Verificacion                                                  |                                                                                                    | Url                                                                                          |                                                    |
| SCRUM CREO                   |                                                                                                    | 2022                                                                                                    | 455454                                                               |                                                                                                    | https://www.youtube.com/                                                                     |                                                    |
|                              |                                                                                                    |                                                                                                    |                                                                      |                                                                                                    |                                                                                              |                                                    |

EXPERIENCIA LABORAL

#### Ilustración 24 Hoja de vida del estudiante

Desde esa vista puede invitar al estudiante presionado el botón *Invitar* estudiante.

Una vez que invite al estudiante a este le llegara un correo con la invitación.

Si el estudiante acepta la postulación, a usted le llegara el siguiente correo (ver ilustración 26).

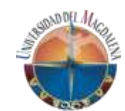

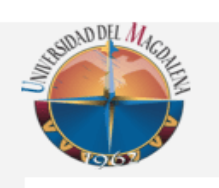

GEDOPRAC - Universidad del Magdalena

Buen día Sr(a). Aimee Pineda.

Invitación aceptada.

Un estudiante ha aceptado la invitación realizada a través de GEDOPRAC de la vacante Antropólogo Arqueólogo de prácticas profesionales, recuerde ingresar al siguiente Link <u>gedoprac.unimagdalena.edu.co</u> ingresando con su correo y contraseña..

Gracias por atender nuestro mensaje.

#### Ilustración 25 Invitación aceptada

Para el caso que los estudiantes se postulen a la vacante, a su correo le llegará la siguiente notificación (ver ilustración 27).

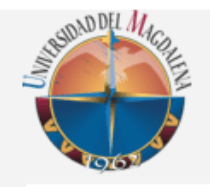

GEDOPRAC - Universidad del Magdalena

Buen día Sr(a). Aimee Pineda.

Postulación vacante.

Tienes un nuevo postulado a través de GEDOPRAC a la vacante Antropólogo de prácticas profesionales, recuerde ingresar al siguiente Link <u>gedoprac.unimagdalena.edu.co</u> ingresando con su correo y contraseña..

Gracias por atender nuestro mensaje.

Ilustración 26 Postulación

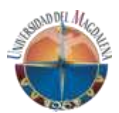

## 3.4 Módulo Tutores

Crear Tutor

Es necesario que, durante todo el proceso de prácticas, el estudiante que tenga un tutor por parte de la empresa para realizar todo el seguimiento durante el periodo de prácticas.

Para esto, usted puede ingresar en el módulo tutores y ver o registrar tutores (Ver ilustración 28).

| sibles estados: 🌘                 | 🗿 Por aprobar - 🥑 Aceptada - | 😢 Cancelada - ⊘ Rechazada - | Acciones: ৰ Ir al detalle |            |                   |
|-----------------------------------|------------------------------|-----------------------------|---------------------------|------------|-------------------|
| <sup>Buscar</sup><br>Ingrese un c | criterio de busqueda         | ×                           |                           |            | Nuevo Tutor       |
| TD                                | Documento                    | Nombres                     | Email                     | Estado     |                   |
|                                   |                              |                             | Items per page:           | 0 🔻 0 of 0 | $\langle \rangle$ |

Ilustración 27 Tutores empresariales

Al dar clic el botón *Nuevo tutor* le aparece el formulario para crear tutores (ver ilustración 29).

| Tipo documento                 | Número documento |        |        |
|--------------------------------|------------------|--------|--------|
| Cédula de ciudadanía           | Ej: 1023145111   |        |        |
| Nombras                        | Apollidos        |        |        |
| Ej. Jhon                       | Ej. Doe          |        |        |
| Correo electrónico             | Celular          |        |        |
| Ej. correo@dominio.com         | Ej. 300 123 4567 |        |        |
| Cargo                          |                  |        |        |
| Ej. Gerente                    |                  |        |        |
| Profesión<br>Ej. Administrador |                  |        |        |
|                                |                  |        |        |
| Estado<br>Inactivo             |                  |        |        |
|                                |                  |        |        |
|                                |                  | Cerrar | Guarda |

Ilustración 28 Crear tutor

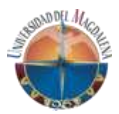

En este formulario deberá registrar los siguientes campos:

- **Tipo de documento**: Tipo de identificación del tutor
- Numero de documento: Campo numérico con el documento del tutor
- Nombres: Nombres del tutor a registrar
- Apellidos: Apellidos del tutor a registrar
- **Correcto electrónico**: Correo electrónico del tutor a registrar preferiblemente empresarial
- Celular: Número de contacto del tutor a registrar
- Cargo: Cargo que posee el tutor dentro de la compañía
- Profesión: Profesión del tutor a registrar
- Estado: Es lo que permite que el usuario pueda ingresar al sistema

Una vez que registre el tutor le llegara un correo con la información al tutor.

## 3.5 Módulo Practicantes

Una vez que usted como empresa realice su proceso de selección debe ingresar a la plataforma y elegir el practicante para la vacante creada, esta acción se podrá realizar en la misma vacante en icono de postulados (ver ilustración 30).

| POSTULADOS                     |                                      |                                     |                    |            |                   |
|--------------------------------|--------------------------------------|-------------------------------------|--------------------|------------|-------------------|
| Posibles estados: 🏮 Por aproba | ar - 🥑 Aceptada - 🔇 Cancelada - ⊘ Re | chazada - Acciones: ┥ Ir al detalle |                    |            |                   |
| Invitar estudiante             |                                      |                                     |                    |            |                   |
| Código                         | Nombres                              | Apellidos                           | Estado             | Acciones   |                   |
| 2016140008                     | JINETH KARINA                        | AVILA PINEDA                        | 0                  | • •        |                   |
|                                |                                      |                                     | Items per page: 10 | 0 🔻 0 of 0 | $\langle \rangle$ |

llustración 29 postulado

Al dar clic en el icono *su practicante (Ver ilustración 31).* 

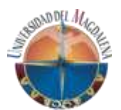

¿Seguro que se desea seleccionar al estudiante JINETH KARINA AVILA PINEDA para ejercer prácticas?

| Tutor Empresarial<br>Seleccione | ٣ |
|---------------------------------|---|
|                                 |   |

Cerrar Guardar Cambios

#### Ilustración 30 Elección de practicante

Para poder elegir al estudiante, debe seleccionar obligatoriamente al tutor empresarial que le va a realizar todo el seguimiento durante las prácticas al estudiante (ver ilustración 32).

| Tutor Empresarial<br>Seleccione | • |
|---------------------------------|---|
| Seleccione                      |   |
| Rafa Pineda                     |   |
| EDITH POLO POLO                 |   |

Ilustración 31 Seleccionar tutor

Una vez seleccionado el tutor y *Guarda*r, al estudiante llegará un correo notificándole que ha sido seleccionado para la práctica profesional y la asignación del tutor. De igual manera, al tutor le llegara un correo informándole la asignación del estudiante.

Cuando selecciona un practicante, puede ingresar al módulo de practicantes y ver el listado de practicantes que tiene (Ver ilustración 33).

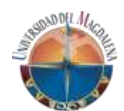

| osibles estados: 🧿 Por aprobar - 🔮 Aceptada - 😵 C                                                                                                    | Cancelada - 🖉 Rechazada - 🛛 Acciones: 🛪 | f Ir al detalle                        |                |       |
|----------------------------------------------------------------------------------------------------|-----------------------------------------|----------------------------------------|----------------|-------|
| <sup>Buscar</sup><br>Ingrese un criterio de busqueda                                                                                                    |                                         |                                        |                | >     |
| Nombre                                                                                                    | Programa                                | Fecha Inicio                           | Acciones       |       |
| JINETH KARINA AVILA PINEDA                                                                                                    | ANTROPOLOGÍA                            | No registra                            | 8 🖌            |       |
|                                                                                                    |                                         | Items per page: 10                     | ▼ 1 - 1 of 1   |       |
|                                                                                                    |                                         |                                        |                |       |
| dar elia en el isono                                                                                                    | llustracion 32 Prac                     | ticantes                               | stigg dal gate | Idion |
| dar clic en el icono<br>er ilustración 34).                                                                                                    | , podrá ver el c                        | ticantes<br>letalle de la prác         | ctica del esti | udiar |
| dar clic en el icono<br>er ilustración 34).                                                                                                    | , podrá ver el c<br>Detalle Prác        | ticantes<br>letalle de la prác<br>tica | ctica del esti | udiar |
| dar clic en el icono<br>er ilustración 34).<br><sup>Modalidad de trabajo de grado</sup><br>No registra                                                                      | , podrá ver el c<br>Detalle Prác        | <i>ticantes</i><br>letalle de la prác  | stica del esti | udiar |
| dar clic en el icono<br>er ilustración 34).<br>Modalidad de trabajo de grado<br>No registra<br>Nombre de la empresa<br>Empresa LTDA                                         | , podrá ver el c                        | letalle de la prác                     | tica del esti  | udiar |
| dar clic en el icono<br>er ilustración 34).<br>Modalidad de trabajo de grado<br>No registra<br>Nombre de la empresa<br>Empresa LTDA<br>Tutor empresarial<br>EDITH POLO POLO | , podrá ver el c                        | letalle de la prác                     | tica del est   | udiar |

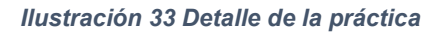

Al dar clic en el icono , podrá ver los documentos que usted como empresa deberá cargar para la legalización de las prácticas del estudiante (Ver ilustración 35).

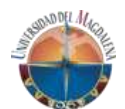

| DOCUMENTOS PRÁCTICA                                                                                            |                                                      |  |  |  |  |  |  |
|----------------------------------------------------------------------------------------------------|------------------------------------------------------|--|--|--|--|--|--|
| <b>Empresa:</b> Empresa LTDA<br><b>Estudiante:</b> JINETH KARINA AVILA PINEDA<br><b>Programa:</b> ANTROPOLOGÍA |                                                      |  |  |  |  |  |  |
| De click en el icono 🌒 para mas información y detalles del documento.                                          |                                                      |  |  |  |  |  |  |
| Posibles estados: 🧿 Pendiente 🥑 Aprobado 🔇 Rechazado                                                           | Posibles estados: 🌢 Pendiente 🛇 Aprobado 🔕 Rechazado |  |  |  |  |  |  |
|                                                                                                    |                                                      |  |  |  |  |  |  |
| DOCUMENTO DE VINCULACIÓN ARL O<br>Estado Estado                                                                | 0 =,                                                 |  |  |  |  |  |  |
|                                                                                                    |                                                      |  |  |  |  |  |  |

Ilustración 34 Documentos de legalización

La cantidad y tipos de documentos van relacionados con el tipo de vinculación que fue elegida al momento de crear la vacante.

El proceso de cargue y aprobación son los mismos que se utilizan para el de Convenio explicados al principio del manual.

Una vez que los documentos sean aprobados por la Dirección de prácticas profesionales le llegar el siguiente correo (ver ilustración 36)

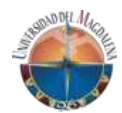

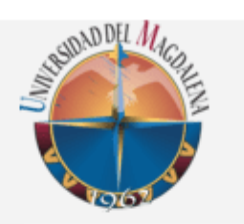

GEDOPRAC - Universidad del Magdalena

Buen día Cordial saludo.

Documentos de práctica aprobádos.

El director dippro Rafa Pineda ha realizado la aprobación de los documentos del estudiante **JINETH KARINA AVILA PINEDA** y por siguiente la formalización del inicio de las prácticas profesionales han sido aprobadas.

Gracias por atender nuestro mensaje.

Ilustración 35 Aprobación de legalización de las prácticas